## **Content of Hard Drive(99)**

## How do I "ghost" backup my JB-99 Hard Drive?

NOTE: DO NOT BOOT YOUR HARD DRIVE THROUGH WINDOWS. (It will not be readeable by your JB-99 afterwards)

In order to succesfully make a backup HD using Norton Ghost (we have teseted Norton Ghost v6, v7, v2003), do the following:

1) Using options from Norton Ghost, create a bootable floppy disc using **MS DOS** and not PC DOS.

2) Connect JB99's HD and a blank HD to your PC.

\*Make sure that you know which one is connected to Master or to Slave, and to Primary or to Seconday.

- 3) Using bootup disc, start your PC.
- 4) Ghost should start automatically.
- 5) Go to Options and check the option below.

span(Spanning) = Nautoname(AutoName) = N crcignore(CRC Ignore) = Nfcr(Create CRC32) = Nf32(FAT32 Conversion) = Nf64(64K FAT Clusters) = Nfatlimit(FAT Limit) = Nfnw(Disable writing) = Nsure(Sure) = Nfro(Force Cloning) = Yrb(Reboot) = Nfx(Exit to DOS) = NdefaultImg(Default) = Nia(Image AII) = Nib(Image Boot) = N id(Image Disk) = YdefaultTape(Default) = Ytapesafe(Tape Safe) = Ntapebuffered(Tape Buffered) = Ntapeunbuffered(Tape Unbuffered) = N tapeeject(Tape Eject) = Nffx(UseExtINT13) = Yfnx(DisableExtINT13) = Nffi(DirectIDE) = Yfni(DisableDirectIDE) = Nffs(DirectASPI/SCSI) = Nfns(DisableDirectASPI/SCSI) = Y

6)Check the source and target HD to start the backup.

Unique solution ID: #1033 Author: CAVS Support Last update: 2009-03-12 03:27